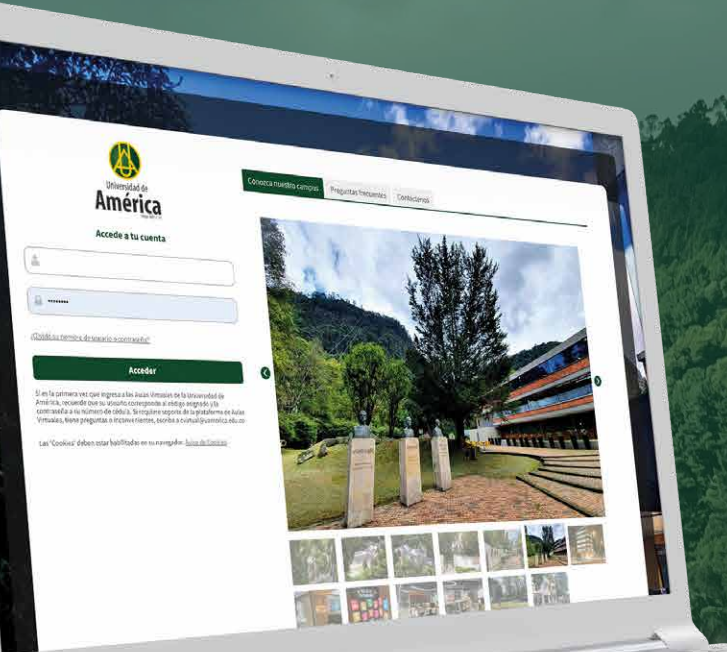

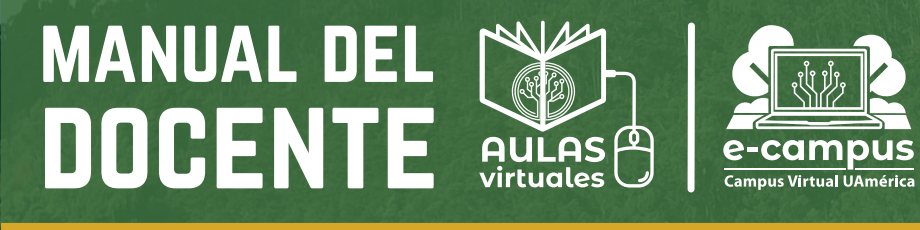

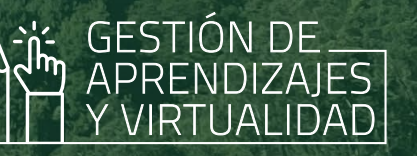

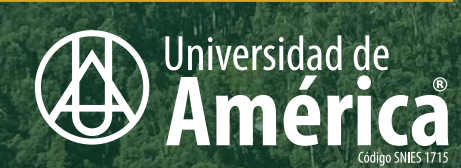

La Transformación, el Lagado, la Sostembilidad y la Tecnología sun nuestros **ejes educativos** 

0 = 1 = 1 = 1 + 1 = 1 + 1

**Una educación** enfocada en la ciencia y la tecnología tedra a línea zación continuar conec con la ciuc ricano la región y el r trabajamos para encontrar un punto de equilibrio entre la tecnología y la calidez humana Brasil, España, México y Chile, SOCIOS **estratégicos** para Intrestra Alma Water

Sumamos alianzas en la agenda energética mundial y la transformación ecológica Somos Tiadores perque mides creames foturo

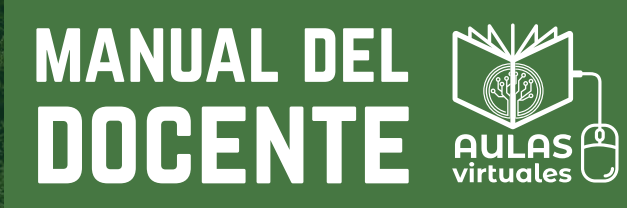

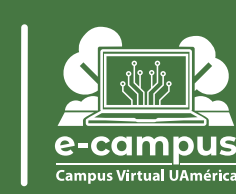

# OBJETIVO

Dar a conocer a los docentes de la Universidad de América, el uso de las diferentes herramientas que ofrece la plataforma de Aulas virtuales – Moodle a través de navegadores web (Google Chrome, Mozilla Firefox, Microsoft Edge o Apple Safari).

# ALCANCE

GESTIÓN DE

Docentes activos en los diferentes programas que oferta la Universidad de América, que interactúan con las Aulas virtuales-Moodle y con todas las herramientas que dispone con el rol de profesor, para llevar a cabo el desarrollo del curso con sus estudiantes.

Universidad de

América

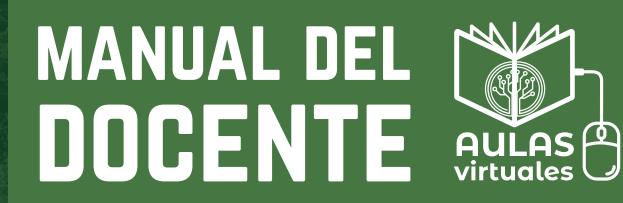

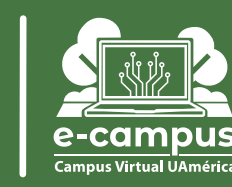

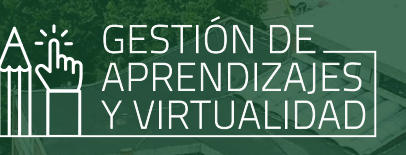

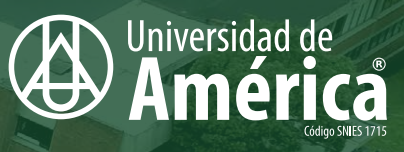

# INGRESO A AULAS VIRTUALES

## CARACTERÍSTICAS Y HERRAMIENTAS PRINCIPALES

| Inicio del sitio |   | Ę |
|------------------|---|---|
| Mis cursos       |   | E |
| Área personal    |   | E |
| Oficina virtual  |   | 6 |
| Calendario       | Y | 7 |
| Notificaciones   |   | 5 |
| Monacionio       |   | 6 |
| Mensajeria       |   | C |
| Usuario          |   | 6 |

## **INGRESO AL CURSO**

| Navegación del curso               | 1    |
|------------------------------------|------|
| Participantes                      | • 1' |
| Matriculación de estudiantes       | • 1: |
| Calificaciones                     | • 1; |
| Recursos y actividades evaluativas | • 1. |

# ACTIVAR EDICIÓN

Editar bloque de contenido Añadir actividad o recursos

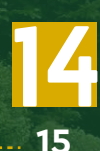

# ¿OLVIDÓ SU NOMBRE DE USUARIO O CONTRASEÑA? 17

## MANUAL DEL DOCENTE

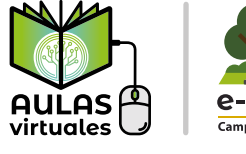

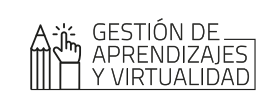

## 🚯 Universidad de América

# INGRESO A AULAS VIRTUALES - MOODLE

Estimado docente, tenga en cuenta que para ingresar a las Aulas virtuales - Moodle debe estar registrado en el sistema académico como <mark>docente activo</mark> y debe tener su correo institucional asociado.

En la página **https://www.uamerica.edu.co/** haga clic en el botón **"Campus virtual"** ubicado en la parte superior derecha.

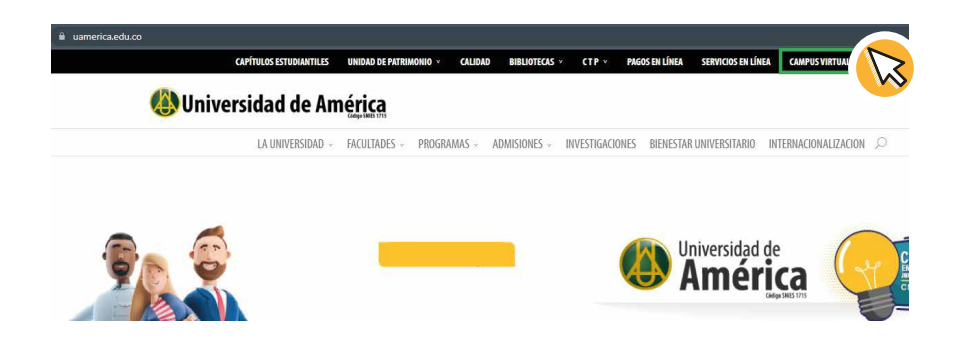

Inmediatamente aparecerá la página inicial de la plataforma **https://campusvirtual.uamerica.edu.co/** 

Para iniciar sesión debe ingresar su nombre de usuario y contraseña; el <mark>usuario</mark> es su número de identificación sin puntos, y la contraseña es el mismo número. Al ingresar por primera vez, se le solicitará r**ealizar el cambio de la contraseña.** 

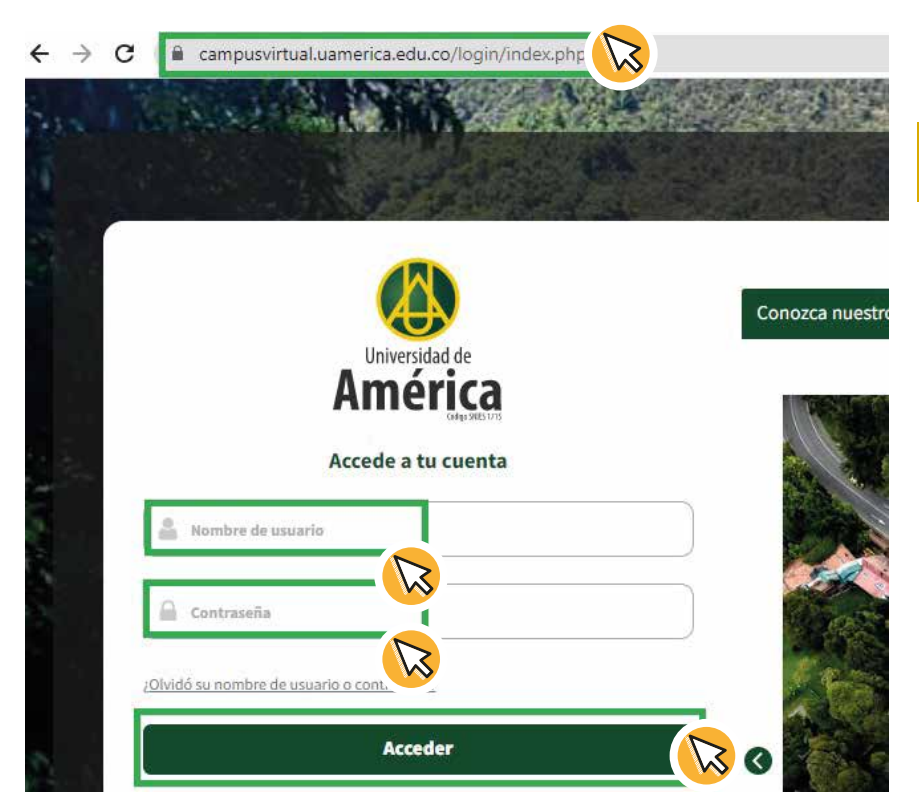

4

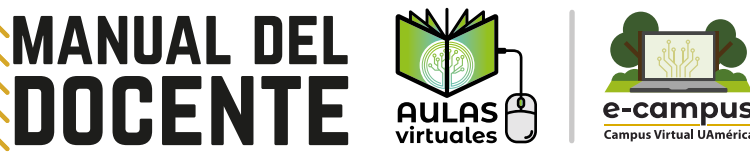

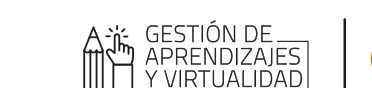

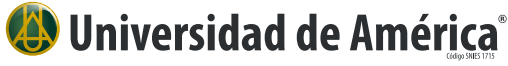

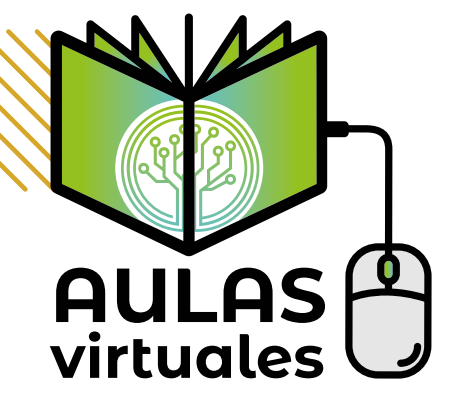

Aulas virtuales - Moodle es una plataforma de aprendizaje diseñada para proporcionar a docentes y estudiantes un sistema integrado único, robusto y seguro, y crear ambientes de aprendizaje personalizados. Las aulas virtuales le facilita a los estudiantes recursos para el aprendizaje y actividades evaluativas.

Recuerde que en la plataforma encontrará los espacios virtuales de las asignaturas que tiene asignadas (recomendamos utilizar los navegadores Chrome o Firefox).

# CARACTERÍSTICAS Y HERRAMIENTAS PRINCIPALES

## **INICIO DEL SITIO**

Al momento de iniciar sesión, lo primero que va a observar es el Inicio del sitio, en este espacio podrá consultar información de interés que se comparte a toda la comunidad Uniamericana.

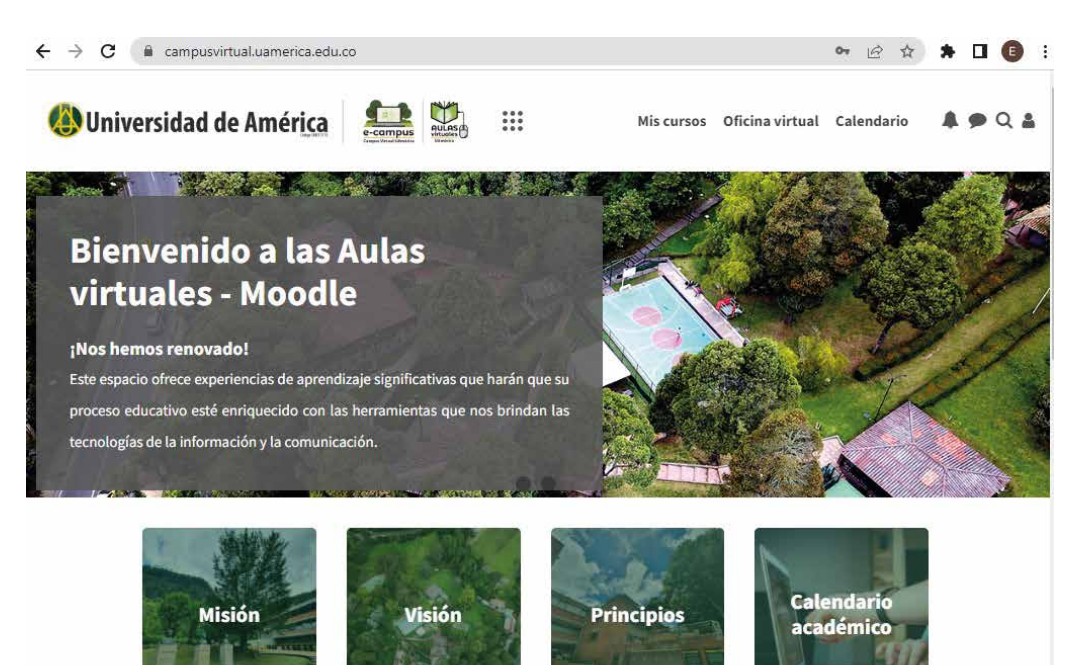

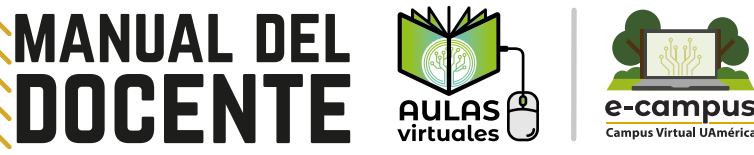

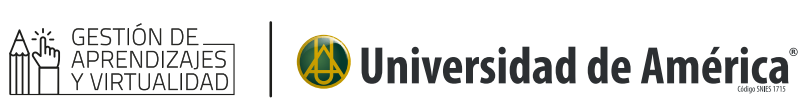

# MIS CURSOS

En las herramientas de la parte superior tendrá dos accesos rápidos a **"Mis cursos"** 

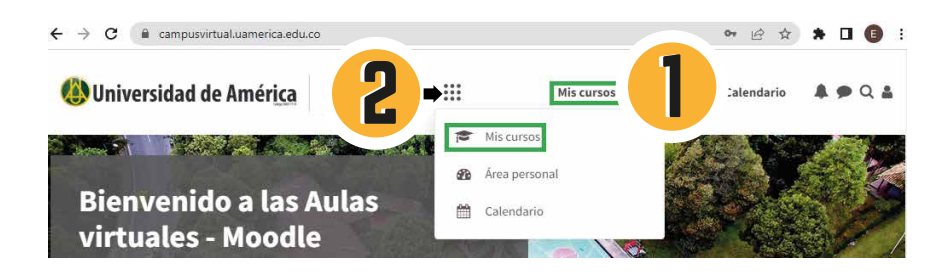

Al ingresar podrá visualizar todos los cursos que tiene activos y visibles en plataforma, estos deben corresponder a los que tiene **programados en el sistema académico.** 

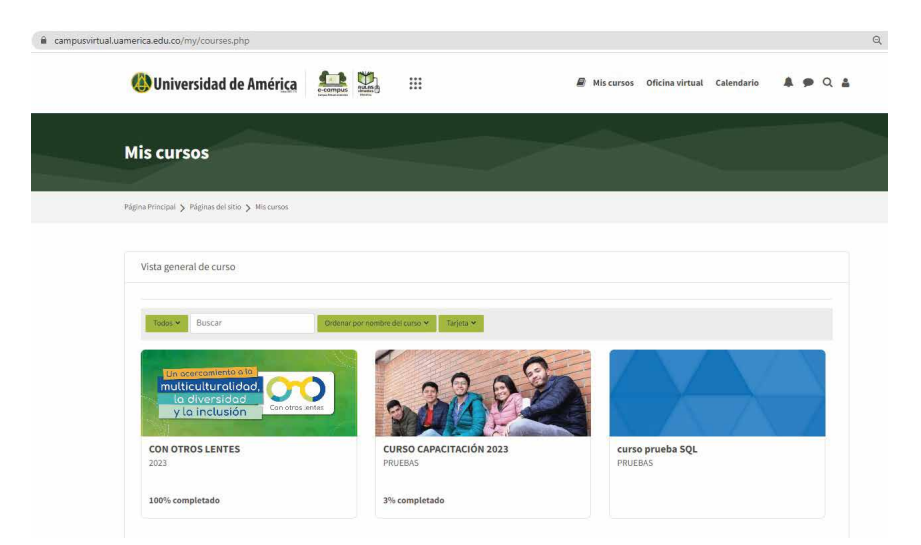

# **ÁREA PERSONAL**

Al ingresar al "Área personal", podrá visualizar:

- Línea del tiempo: consulta de notificaciones de actividades pendientes por realizar.
- Cursos a los que se ha accedido recientemente.

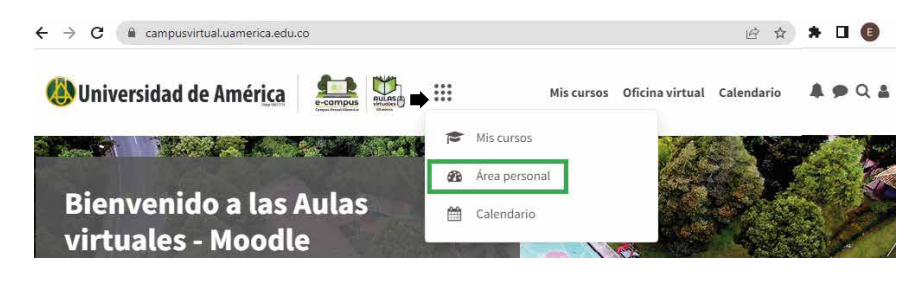

# **OFICINA VIRTUAL**

La Oficina virtual es un espacio donde puede consultar las preguntas frecuentes de la plataforma; **puede generar una solicitud** reportando una dificultad o inquietud referente a las **Aulas virtuales - Moodle.** 

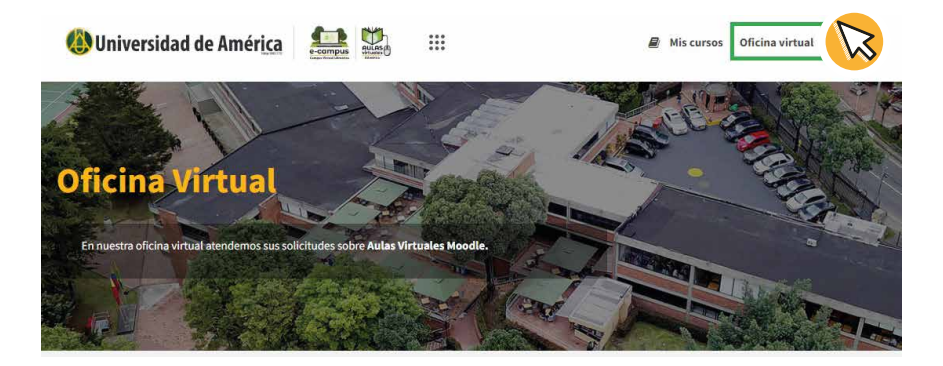

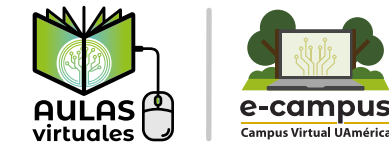

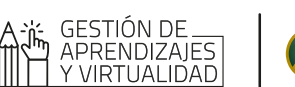

## CALENDARIO

MANUAL DEL

DOCENTE

El calendario mostrará el mes actual y también generará notificaciones visuales del día en el que cierra una actividad evaluativa de los cursos que tiene activos.

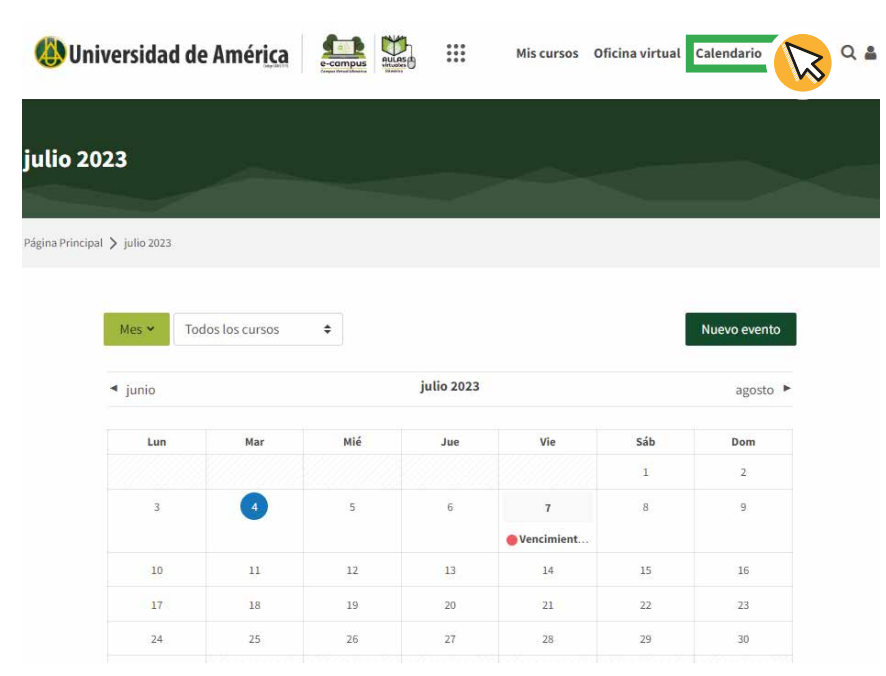

# NOTIFICACIONES

En la parte superior derecha encontrará un icono en forma de campana, y al ingresar a él, podrá ver todas las notificaciones, sobre alertas de eventos y actividades en las Aulas virtuales - Moodle que tenga activas, por ejemplo: mensajes enviados a foros, actividades que han sido calificadas, entre otros.

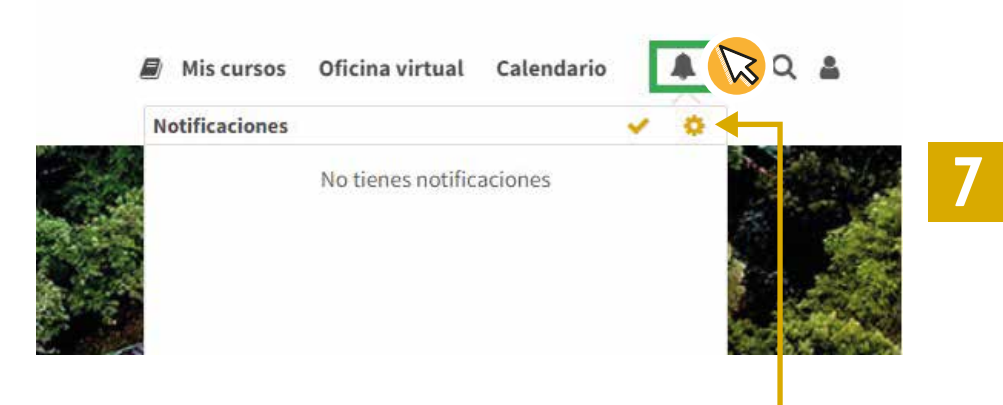

Para configurar las notificaciones que recibe, hay que dar clic en la rueda dentada que se encuentra en la parte superior derecha al momento de ingresar a notificaciones.

| Preferencias de notifica              | ción                                            |        |        |
|---------------------------------------|-------------------------------------------------|--------|--------|
| ларылында у тарыланды у таланыла у са | arts de ministre 🖇 Professeriae de valificación |        |        |
| Preferencias de notifica              | ción                                            |        |        |
| C Desactivar las retrificaciones      |                                                 |        |        |
|                                       | Web                                             | Lusi O | mius O |
| Tarma                                 |                                                 |        |        |
| Notificadores detanas                 | - 10 j                                          | •      | 82     |
| Nådade de elscanste                   |                                                 |        |        |
| Notificación de enclanca              | - C                                             | •      | 10 E   |
| Resordere is de ensueria              | 10 E                                            | •      | 8.3    |
| Fee                                   |                                                 |        |        |
| Newsam is sold to define              |                                                 | •      | •      |

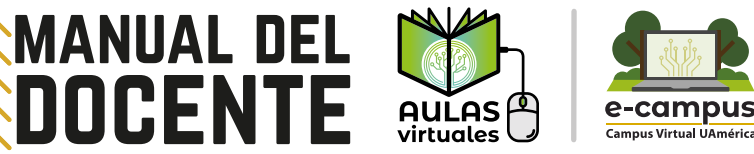

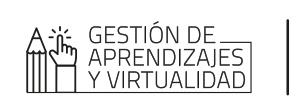

## Universidad de América<sup>®</sup>

# **MENSAJERÍA**

MANUAL DEL

Al ingresar en el icono de mensajería, se desplegará un recuadro, donde podrá consultar los mensajes que lleguen al usuario.

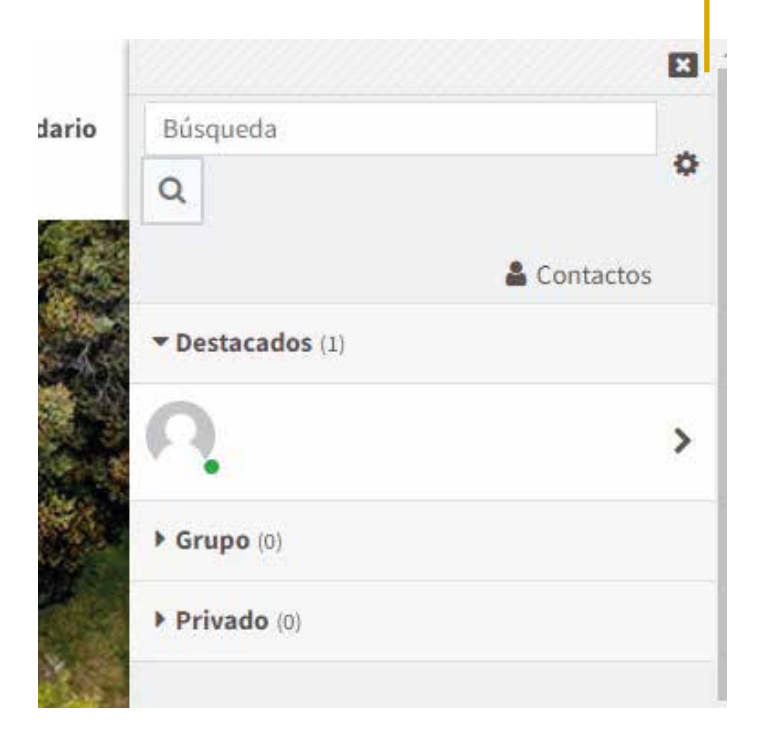

## USUARIO

Al ingresar al icono de Usuario, se desplegará un recuadro donde encontrará la siguiente información.

- Nombre del usuario identificado.
- Perfil: al ingresar podrá ver diferentes opciones dentro de las cuales, puede editar, para agregar imagen de perfil.
- Cerrar sesión: el botón estará disponible si vamos a cerrar sesión en la plataforma.
- Accesos rápidos a calificaciones y calendario.
- Preferencias: dentro de algunas opciones que le presenta, tendrá la posibilidad de cambiar la contraseña.

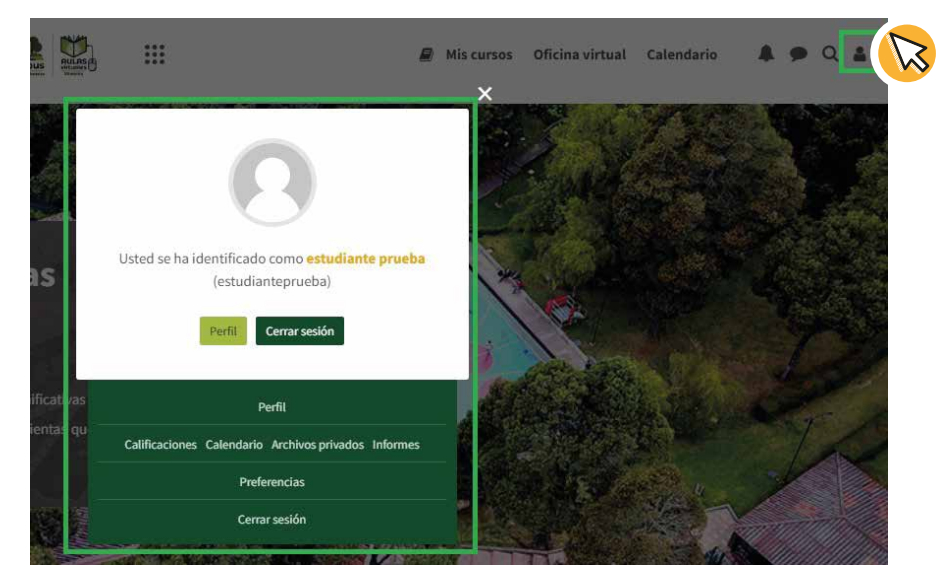

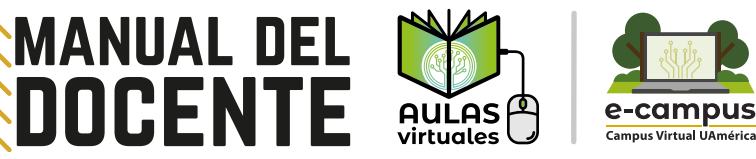

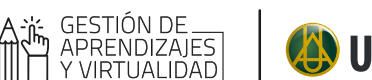

## Universidad de América<sup>®</sup>

# INGRESO AL CURSO

Para poder ingresar a los cursos, debe dar clic al botón **"Mis cursos"**. Allí estarán dispuestos todos los cursos que tiene disponibles de acuerdo a lo programado en el sistema académico.

En la siguiente imagen hay 3 cursos, cada uno de ellos es un recuadro en el que se observa la imagen del curso y el nombre que los identifica.

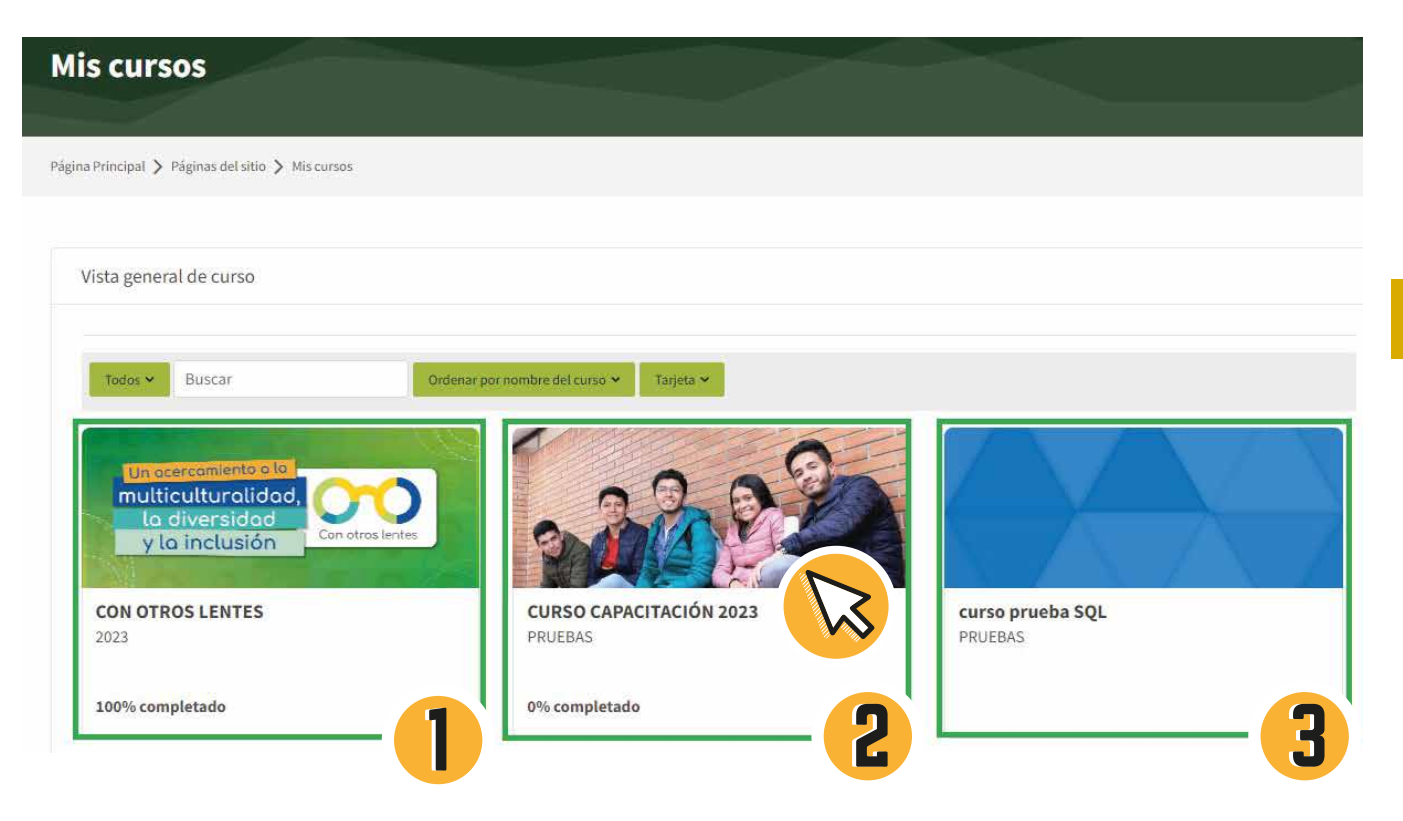

Se da clic sobre el que se desea ingresar e inmediatamente podemos ver el contenido del curso.

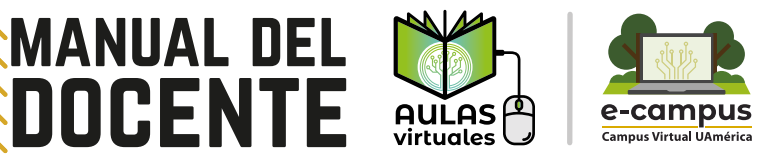

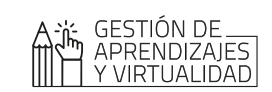

# NAVEGACIÓN DEL CURSO

Dentro de la vista del contenido del curso, puede encontrar dos botones en la parte lateral izquierda.

En el botón **"Mostrar barra lateral"** se desplegará un menú de navegación, en el cual podrá tener acceso rápido a los recursos dispuestos, como también acceso a participantes y calificaciones. Nuevamente es posible ocultarlo si no se desea visualizar.

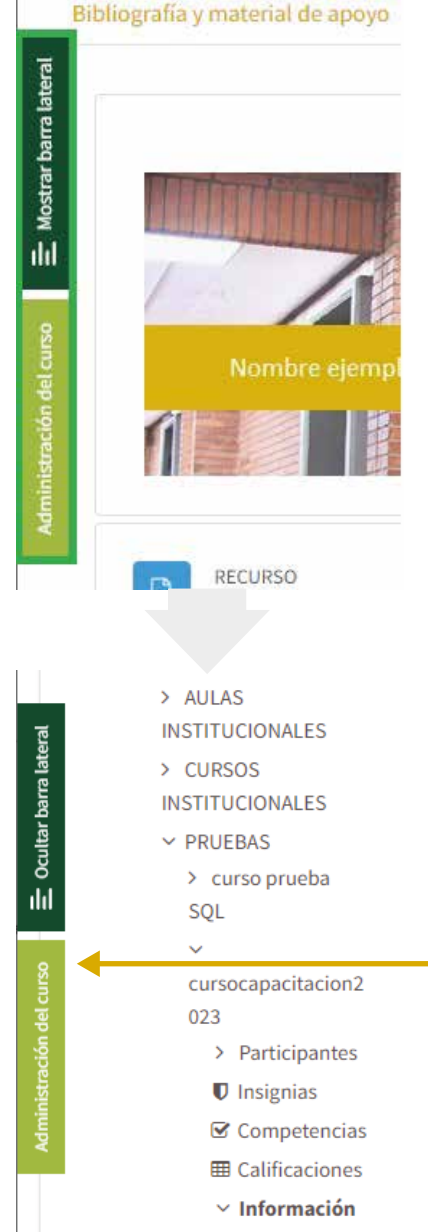

Al dar clic el botón **"Administración del curso"** se desplegará un recuadro con una gran variedad de opciones que tenemos con el rol profesor en la plataforma. Estos se dividen en 6 bloques:

- Actividades: si el curso ya cuenta con actividades, se tendrá un acceso rápido a cada una de ellas.
- Banco de preguntas: espacio donde se pueden gestionar los bancos de preguntas del curso.
- Insignias: permite crear insignias en el curso, los cuales son reconocimientos que se otorgan una vez se ha alcanzado una determinada meta, parcial o totalmente. Su uso en los cursos es opcional.
- 10
- Curso: permite gestionar la configuración del curso, dentro de las opciones se encuentra "Activar edición".
- Estudiantes: acceso a las calificaciones del curso y a los participantes matriculados.
- Informes: permite consultar los informes que dispone la plataforma.

| inistración del curso: CU | IRSO CAPACITACIÓN 2023    |                                   |                             |
|---------------------------|---------------------------|-----------------------------------|-----------------------------|
| Actividades               | Banco de preguntas        | Curso                             | Estudiantes                 |
| Cuestionarios             | Banco de preguntas        | Activar edición                   | Calificaciones              |
| Foros                     | Categoría de pregunta     | Editar la configuración del curso | Participantes 4             |
| Glosarios                 | Importar                  | Finalización del curso            | Grupos                      |
| Recursos                  | Exportar                  | Competencias                      | Métodos de matriculación    |
| Talleres                  |                           | Administración del curso          | Informes                    |
| 🕽 Tareas                  | Insignias                 | Reiniciar                         | Finalización de actividades |
|                           | Gestionar insignias       | Copia de seguridad                | Finalización del curso      |
|                           | Añadir una nueva insignia | Restaurar                         | Registros                   |
|                           |                           | Importar                          | Live logs                   |
|                           |                           | Recycle bin                       | Course participation        |
|                           |                           | Filtros                           | Actividades                 |
|                           |                           | Event monitoring                  |                             |

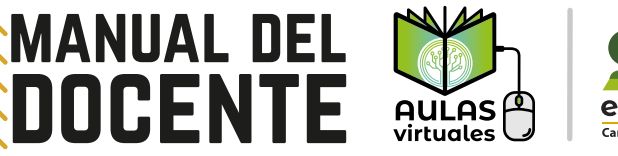

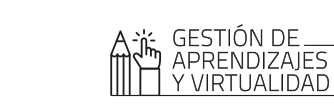

## PARTICIPANTES

Para consultar todos los participantes del curso, se ingresa al botón "Participantes" que se encuentra en la "Administración del curso".

| Estudiantes       |
|-------------------|
| Calificaciones    |
| Participantes 🖪 🙀 |
| Grupos            |
|                   |

A continuación podrá ver todos los usuarios activos en el curso. Allí podrá filtrar los participantes por letra inicial del nombre o apellido.

La información que se encuentra disponible de cada usuario es la siguiente:

- Nombre y Apellido.
- Dirección de correo.
- Roles: se identifica el rol que tiene asociado en el curso.
- Grupos: si el docente genera grupos en el curso, y asocia a los estudiantes, en ese campo se podrá identificar.
- Último acceso al curso: se visualiza el último acceso que tuvo el usuario en el curso.
- Estatus: se puede visualizar el estado de la matrícula (Activo o suspendido). Adicionalmente es posible ver la fecha en la que se genero la matrícula, y también se puede editar como eliminar.

| suarios matriculados               |                                   |                      |                             |                 |
|------------------------------------|-----------------------------------|----------------------|-----------------------------|-----------------|
| Coincidir Cualquiera 🗢 Seleccionar | •                                 |                      |                             | 0               |
| ≠<br>III ► Añadir condición        |                                   |                      | Limpiar filtros             | Aplicar filtros |
| articipantes encontrados           |                                   |                      |                             |                 |
| mbre Todo A B C D E F G H I J      | K L M N Ñ O P Q R S               | r u v w x y z        |                             |                 |
| ellido(s) Todo A B C D E F G H I   | J K L M N Ñ O P Q R S             | T U V W X Y          | Z                           |                 |
| Nombre / Apellido(s) 📥             | Dirección de correo               | Roles Grupe          | os Último acceso al curso   | Estatus         |
| CARLOS ALFONSO DELGADO SANTOS      | carlos.delgado@uamerica.edu.co    | Profesor 🖋 No ha     | y grupos 1 hora 26 minutos  | Activo 🕄 🌣 🛍    |
| estudiante a prueba                | estudiante.prueba@uamerica.edu.co | Estudiante 🖋 🛛 No ha | y grupos 4 horas 57 minutos | Activo 🤁 🌣 🛍    |
| profesor prueba                    | profesor.prueba@uamerica.edu.co   | Profesor 🖋 No ha     | y grupos 1 segundos         | Activo 🤁 🌣 🛍    |
| estudiante prueba2                 | estudianteprueba2@uamerica.edu.co | Estudiante 🖋 No ha   | y grupos 6 días 3 horas     | Activo 🤁 🌣 🛍    |

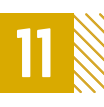

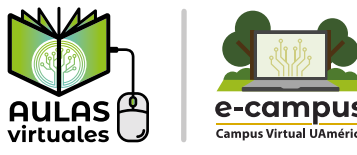

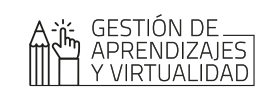

## MATRICULACIÓN DE ESTUDIANTES

MANUAL DEL

DOCENTE

Teniendo el rol de **profesor** en plataforma, es posible realizar matrícula manual de estudiantes, si hay algún estudiante que hace falta por asociar, de acuerdo a lo registrado en el sistema académico.

Al estar en la opción "Participantes", en la parte superior se encuentra el botón "Matricular usuarios".

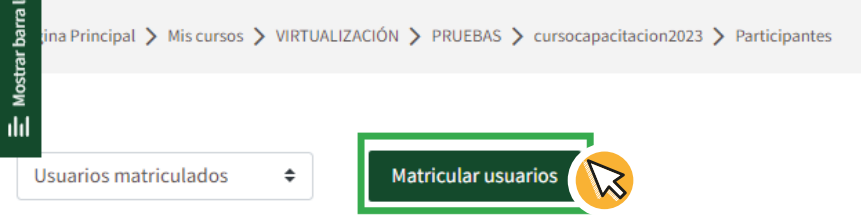

#### **Usuarios matriculados**

Al ingresar, se abre un recuadro donde podrá buscar **al estudiante** por su correo institucional, con este resultado puede seleccionar y validar que esté asignando el rol de estudiante, y al finalizar dar clic en "Matricular usuarios".

| Matricular usuarios       |                  |          |  |  |  |
|---------------------------|------------------|----------|--|--|--|
| Opciones de matriculación |                  |          |  |  |  |
| Seleccionar usuarios      | No hay selección | 1        |  |  |  |
|                           | Buscar 🔻         |          |  |  |  |
| Asignar rol               | Estudiante 🗢     |          |  |  |  |
| Mostrar más               |                  |          |  |  |  |
|                           | Cancelar         | usuarios |  |  |  |

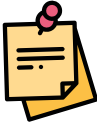

**Nota:** La matrícula de manera masiva se realiza desde la Dirección de Gestión de Aprendizajes y Virtualidad. El docente tiene la posibilidad de matricular también, si identifica que faltan algunos estudiantes en el aula virtual.

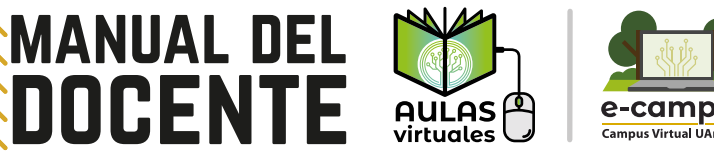

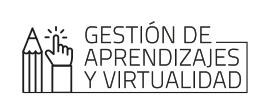

# CALIFICACIONES

Para consultar las calificaciones del curso, al momento de ingresar en la "Administración del curso", se da clic en "Calificaciones".

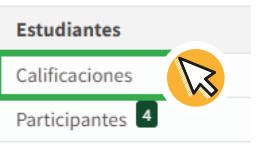

Al ingresar podrá visualizar las calificaciones del curso, las cuales van de acuerdo a las actividades evaluativas generadas por el docente para calificar. Las actividades pueden ser de tipo **Tarea**, **Cuestionario, Foro, Taller**, entre otros.

Los campos que encuentra en el informe del calificador son los siguientes:

- Nombre / Apellido(s) de los estudiantes.
- Dirección de correo de los estudiantes.
- Todas las actividades generadas por el docente que requieren calificación.

| barra lateral    | Informe del calificador 🗸 |        |                                   |                      |                            |                              |
|------------------|---------------------------|--------|-----------------------------------|----------------------|----------------------------|------------------------------|
| <b>E</b> Mostrar | Informe del ca            | lifica | ador                              |                      |                            |                              |
| 8                | Todos los particip        | oante  | s:2/2                             |                      |                            |                              |
| in del cur       | Nombre Todo A B C D       | E F C  | G H I J K L M N Ñ O P             | Q R S T U V W        | X Y Z                      |                              |
| dministraci      | Apellido(s) Todo A B C    | D E F  | G H I J K L M N Ñ O               | P Q R S T U V        | W X Y Z                    |                              |
| <                |                           |        |                                   | CURSO CAPACITACIÓN 2 | .023-                      |                              |
|                  | Nombre / Apellido(s) 📤    |        | Dirección de correo               | 🕽 Tarea ejemplo 🗢 🖋  | 🗹 Cuestionario ejemplo 🗘 🖋 | 🐹 Taller ejemplo (envío) 🗘 🖋 |
|                  | estudiante a prueba       | ⊞ 🖋    | estudiante.prueba@uamerica.edu.co | 100.00               | 8.00 <b>Q</b>              | 70.00                        |
|                  | estudiante prueba2        | ⊞ 🖋    | estudianteprueba2@uamerica.edu.co | -                    | -Q                         | -                            |
|                  |                           |        | Promedio general                  | 100.00               | 8.00                       | 70.00                        |

## RECURSOS Y ACTIVIDADES EVALUATIVAS

Al momento de acceder al curso, tendrá a disposición la consulta del material cargado por los docentes. Encontrará dos tipos de contenidos: los recursos y actividades.

| 1 |  |
|---|--|
|   |  |
| ſ |  |

**Recursos:** son elementos que contienen información que puede ser leída, o descargada. Los recursos más comunes son:

- Archivos: documentos de texto, PDF, presentaciones etc.
- Carpetas: espacio donde pueden estar varios archivos.
- Url: páginas web de consulta.
- Material multimedia: videos, animaciones, archivos de audio, etc.

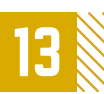

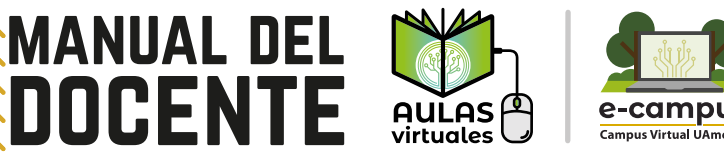

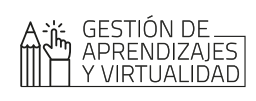

#### 🚯 Universidad de América<sup>®</sup>

0 1

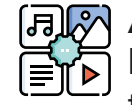

Actividades: son elementos en los cuales se les pide a los estudiantes que realicen alguna tarea o contribución, basándose en los recursos utilizados. Generalmente, estas actividades son un tipo de evaluación para calificar. Las actividades más comunes son:

- Tarea: permite al estudiante enviar su trabajo para que el docente la pueda calificar. El trabajo puede ser texto escrito en línea o archivos subidos.
- Cuestionario: permite realizar evaluaciones con consignas de opción cerrada, opción múltiple, verdadero/falso etc. Cada intento de la actividad se califica de manera automática de acuerdo a la configuración realizada por el docente.
- Foro: permite a los estudiantes tener discusiones asincrónicas, es decir discusiones que tienen lugar durante un período prolongado de tiempo.
- Taller: permite la recopilación, revisión y evaluación por pares del trabajo de los estudiantes. Los estudiantes pueden subir a plataforma cualquier contenido digital (archivos). Los envíos son evaluados empleando un formato de evaluación de criterios múltiples definido por el profesor.

# ACTIVAR EDICIÓN

Desde el rol profesor en la plataforma tiene la posibilidad de editar el contenido de los cursos que tiene activos. Para realizar esta acción, puede dar clic en el botón con icono de lápiz que se encuentra en la parte superior derecha.

#### CURSO CAPACITACIÓN 2023

Página Principal 🔰 Mis cursos 🗲 VIRTUALIZACIÓN 🍃 PRUEBAS 🍃 cursocapacitacion2023 🍃 Información general

También es posible acceder desde el botón de engranaje el cual permite un acceso a la "Administración del curso", alli encontrará en el apartado del curso el botón "Activar edición"

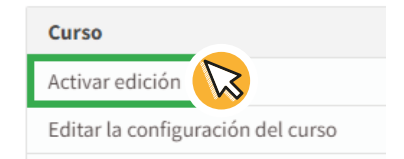

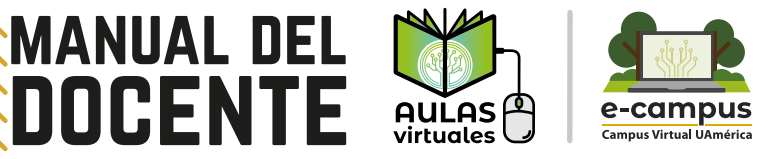

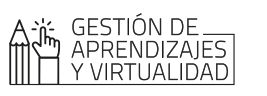

Al activar la edición, podrá visualizar cómo está construido el curso por **bloques de contenido**, estos pueden ser recursos y actividades. También es posible agregar más secciones si son necesarias.

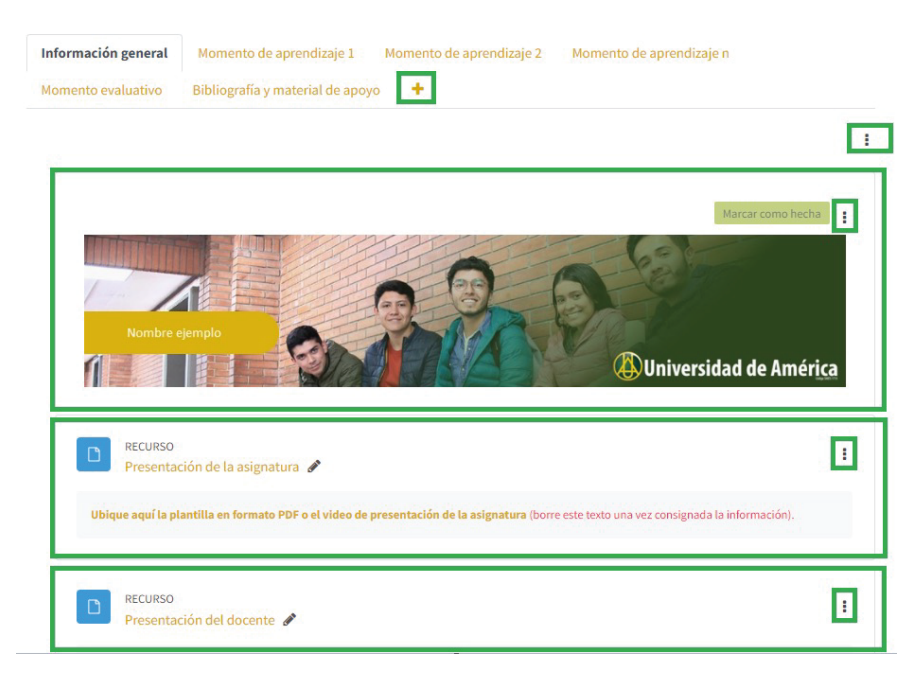

## EDITAR BLOQUE DE CONTENIDO

Al momento de activar la edición, existen las siguientes opciones para interactuar con el bloque de contenido que ya se encuentre creado.

| RECURSO<br>Presentación de la asignatura 🖋                                                                              | <u> </u>                                                           |  |
|----------------------------------------------------------------------------------------------------|--------------------------------------------------------------------|--|
| Ubique aquí la plantilla en formato PDF o el video de presentación de la asignatura (borre este texto una vez consignad | <ul> <li>Editar ajustes</li> <li>Mover</li> <li>Ocultar</li> </ul> |  |
| Presentación del docente 🖋                                                                                              | <ul><li>Duplicar</li><li>Asignar roles</li><li>Borrar</li></ul>    |  |
| Ubique aquí la plantilla de presentación del docente en formato PDF (borre este texto una vez consignada la información | ).                                                                 |  |

- Editar ajustes: permite editar el contenido.
- Mover: permite trasladar el contenido en la sección o en las demás que tenga el curso.
- Ocultar: permite ocultar el contenido, para que no sea visible para los estudiantes.
- Duplicar: permite replicar el bloque de contenido en el curso.
- Asignar roles: es la posibilidad de asignar el rol de profesor sin permiso de edición a un usuario del curso. Por ejemplo un recurso oculto para que solo lo pueda consultar un estudiante.
- Borrar: permite eliminar el bloque de contenido.
   Si no está seguro de eliminarlo, se recomienda ocultar.

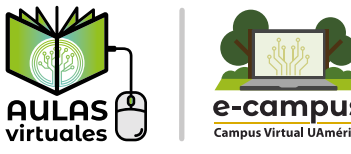

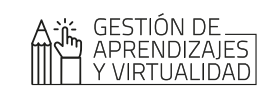

## AÑADIR ACTIVIDAD O RECURSOS

MANUAL DEL

DOCENTE

En la plataforma de Aulas virtuales - Moodle tendrá habilitado el curso "Video Tutoriales - Docente", en el que podrá conocer el paso a paso, para crear tipos de recursos y actividades. Adicionalmente cómo generar una copia de seguridad y posteriormente restaurarla.

Para ingresar haga clic aqu

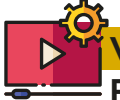

#### Videotutoriales:

Recursos de aprendizaje

Video 1: subir imágenes a Moodle Video 2: subir archivos a Moodle Video 3: subir URL a Moodle Video 4: subir videos a Moodle Video 5: crear un glosario Video 6: cambiar imagen asignatura Video 7: agregar pestañas Moodle

#### H5P y sus utilidades

Video 1: creación crucigrama H5P Video 2: actividad arrastrar y soltar H5P Video 3: video interactivo H5P

#### Actividades

Video 1: cómo crear Foro Video 2: cómo crear Wiki Video 3: cómo crear Tarea Video 4: cómo crear Taller Video 5: cuestionario y banco de preguntas

#### Copia de seguridad

Video 1: cómo hacer copia de seguridad y cómo restaurarla

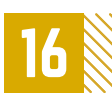

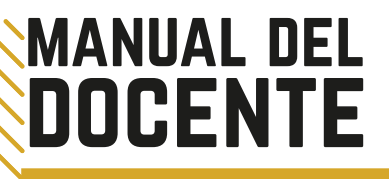

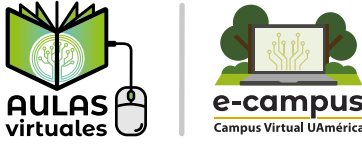

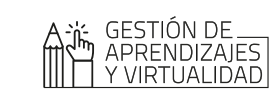

# ¿OLVIDÓ SU NOMBRE DE USUARIO O CONTRASEÑA?

Si llega a presentarse la situación en la que olvidó la contraseña para iniciar sesión, puede ingresar a la opción "¿Olvidó su nombre de usuario o contraseña? en la página inicial de las Aulas virtuales - Moodle"

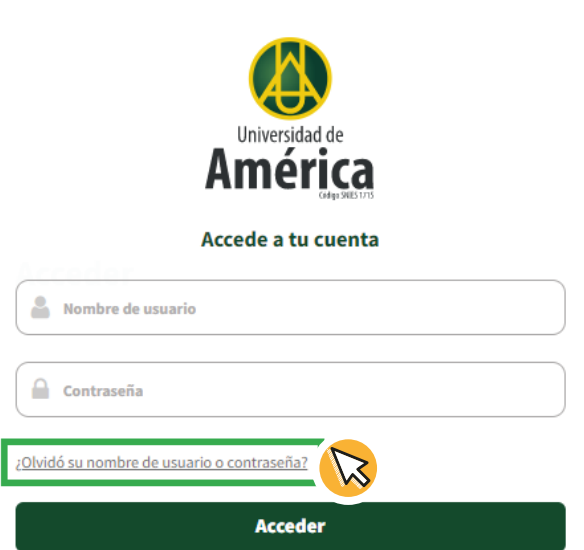

Se abrirá la siguiente información donde tendrá que introducir el nombre de usuario o la dirección de su correo electrónico donde se le enviará un código de verificación. Una vez reciba el mensaje, tendrá que generar una nueva contraseña para su cuenta.

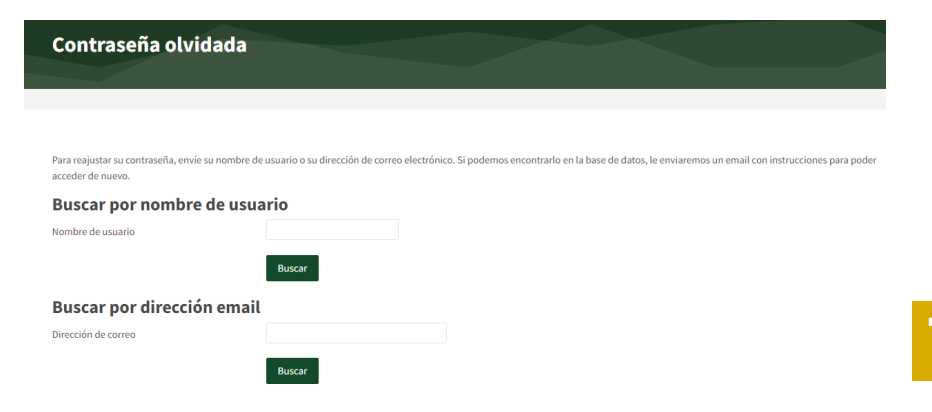

# MANUAL DEL Image: Construction of the section of the section of t

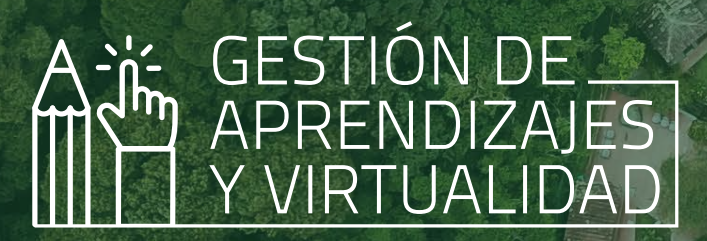

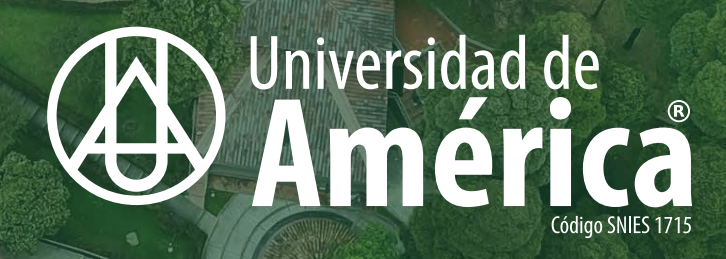

Todos los derechos reservados Universidad de América

😤 cvirtual@uamerica.edu.co